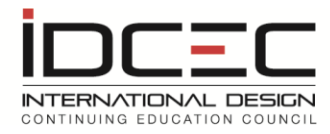

## How to Self- Report Courses and Conferences

## **Non\_IDCEC Courses**

Associations may accept non-IDCEC courses for credit. You must contact your Association for compliance requirements.

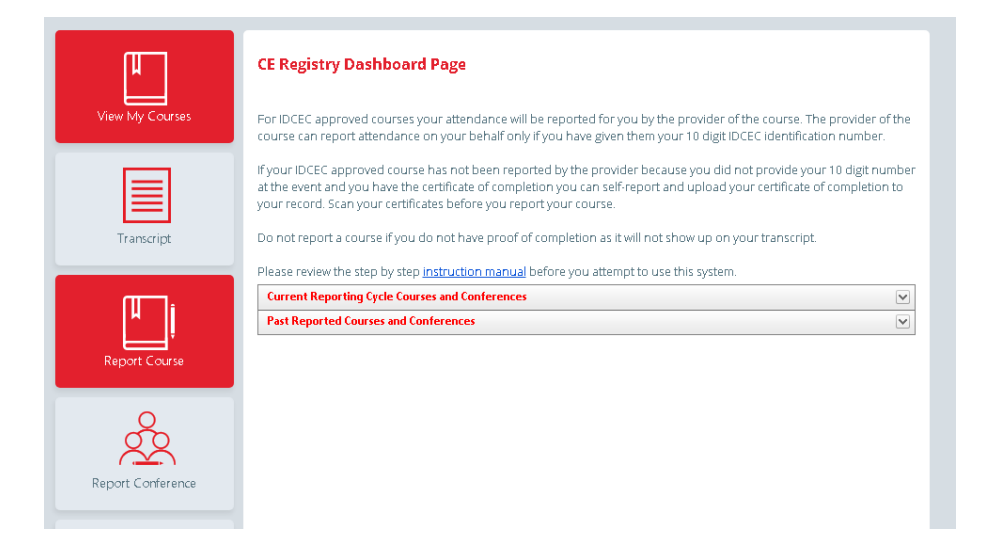

| REPORT COURSE         |                   |  |
|-----------------------|-------------------|--|
| Self Report Non-IDCEC | Self Report IDCEC |  |
| Course                | Course            |  |

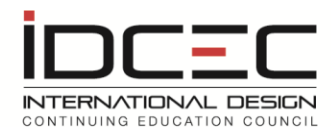

| ourse Title or Activity Title: (Max of 100 characters, as you would like it i | to appear on your transcript)* |
|-------------------------------------------------------------------------------|--------------------------------|
| eminar/Course Code if applicable:                                             |                                |
| ctivity Details: ( Do not exceed 100 characters in length)                    |                                |
|                                                                               | ~                              |
|                                                                               |                                |

Fill in the information on the course as requested.

| Activity Details: ( Do not exceed 100 characters in length)                                                                                                    |                                                                                                    |  |
|----------------------------------------------------------------------------------------------------|----------------------------------------------------------------------------------------------------|--|
|                                                                                                    | ~                                                                                                    |  |
| ASID, IIDA, IDC and IDS accept IDCEC approve<br>However, courses not pre-approved by IDCEC of<br>individually reviewed and approved for their m<br>directly for their specific review process. Memb<br>CEU. | ed courses for their continuing education requirement.<br>can be submitted to your Membership Association to be<br>andatory CEU requirement. Please contact each association<br>bership Association approval does not qualify it as an IDCEC |  |
| IDC Members can self report Non-IDCEC activit<br>-IDCEC list. Proof of activity must be attached<br>you cannot attach proof of attendance or regist                                                         | ty by choosing the category from the prescribed Non<br>for auditing purposes. Do not enter an activity for which<br>tration.                                                                                                    |  |
| This course was reviewed and approved by:                                                                                                    |                                                                                                    |  |
| ASID pre-approved CEUs                                                                                                    |                                                                                                    |  |
| ASID Approval Number                                                                                                    |                                                                                                    |  |
| Requested Designation: (If applicable only)                                                                                                    | Classification of Learning Levels:                                                                                                    |  |
| Please Select 🔻                                                                                                    | Please Select                                                                                                    |  |
| Course Date (dd/mm/yyyy)*                                                                                                    | Length (hours):*                                                                                                    |  |
|                                                                                                    |                                                                                                    |  |
| Report course attendance                                                                                                    |                                                                                                    |  |

Report attendance by clicking on the 'Report Course Attendance' button.

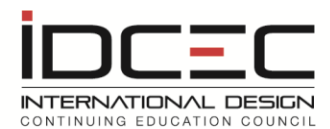

You must then click on the 'View My Courses' tab on the left navigation bar to upload proof of attendance. The upload certificate button will be highlighted in red.

| Course Title (Max of 100 characters) | Course Code | Action             | Delete | CEU |
|--------------------------------------|-------------|--------------------|--------|-----|
| Test 2 for Non-IDCEC                 | 4563        | Certificate/Edit1  | Delete | 0.2 |
| Test Course                          | 12354       | Upload Certificate | Delete | 0.1 |
| Test for Non-IDCEC CEU's             | 1234        | Certificate[Edit]  | Delete | 0.1 |

Non IDCEC Conference:

| Conference Title (Max of 100 characters) | Conference Code | Delete |
|------------------------------------------|-----------------|--------|
| Annual Conference 2012                   | 1234            | Delete |
| Annual Conference 2013                   | N/A             | Delete |
| Test CON1                                | 123456          | Delete |

Remember to scan the certificate of completion and name it so you can identify it at a later date. Report all courses first and then upload the proof of completion such as certificates of completion to the record by going back to the dashboard and clicking 'Upload Certificate'. This allows you to keep all your records in one place for easy access at any time.

| UPLOAD CERTIFICATE                        |                      |        |
|-------------------------------------------|----------------------|--------|
| File: (Upload scanned certificate of comp | pletion - Max. 5 MB) |        |
|                                           |                      | Browse |
| Upload                                    |                      |        |
| File name                                 | Date                 |        |
| No records to display.                    |                      |        |

Once the record is uploaded you can go back to the dashboard page to view the uploaded record. The 'Upload Certificate' will change to 'Certificate (Edit)'. This enables you to add more information or simply view the documents you have uploaded. You have now successfully self-reported a course. The course will now show on your transcript.